# Solidworks - CROIX BASQUE

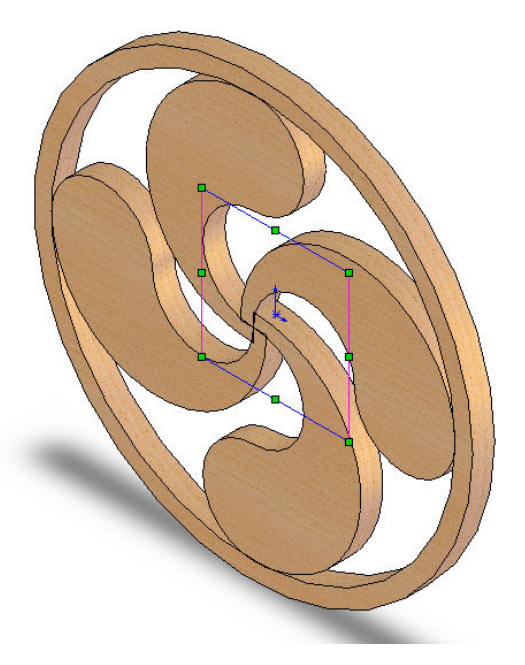

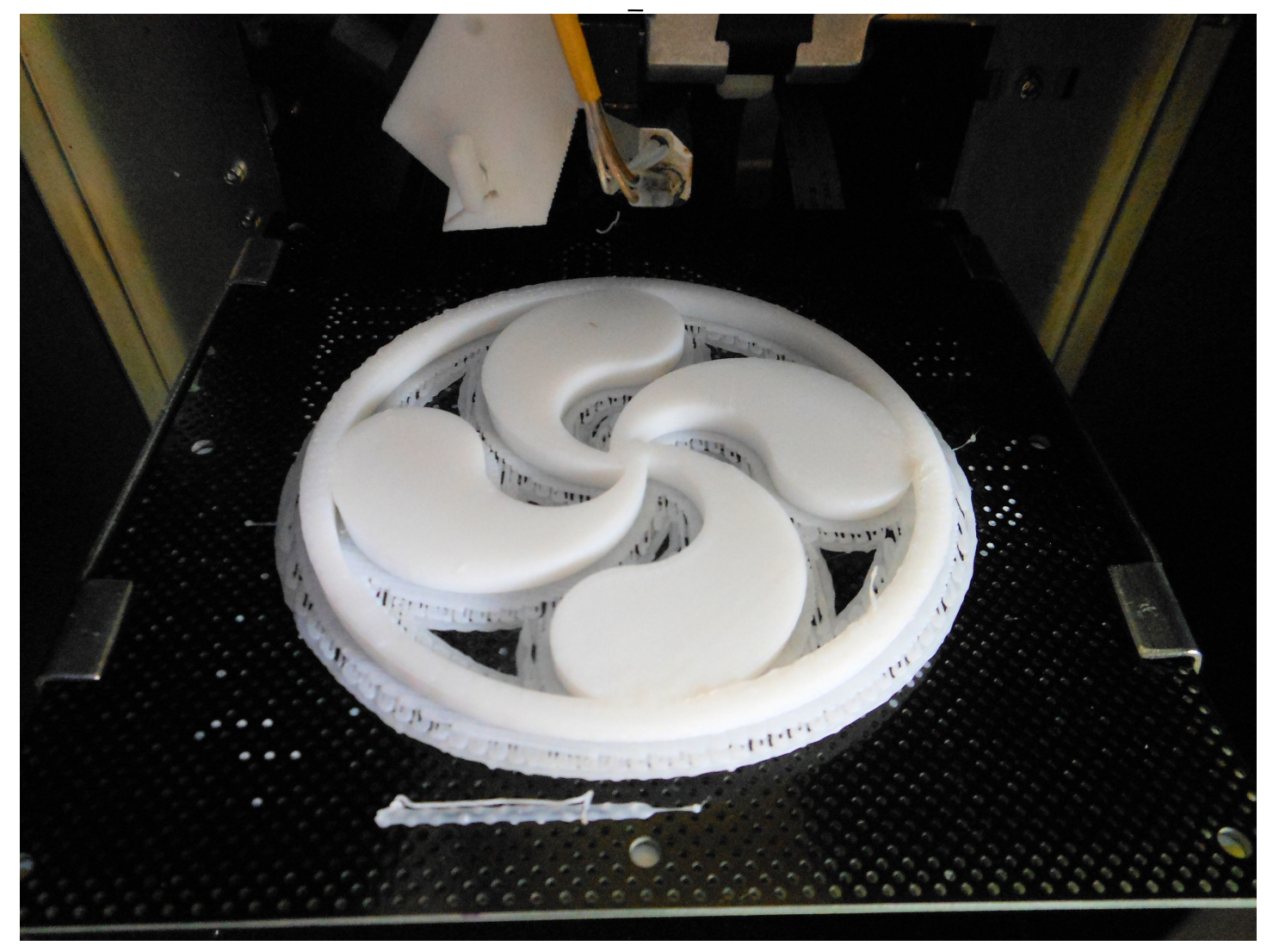

Serge WACKER - Modélisation du réel - Impression 3D

## DEMARRER SOLIDWORKS POUR CREER UNE PIECE :

Lancer le logiciel Solidworks Cliquer sur Nouveau, puis Pièce, puis OK

### DESSINER L'ESQUISSE :

Cliquer sur l'icône **Esquisse** (crayon à droite) Cliquer sur l'icône **Arc par 3 points** Tracer un arc de cercle <u>au dessus de l'origine</u> Donnez la valeur 23 mm comme rayon

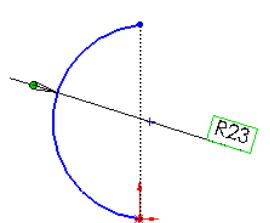

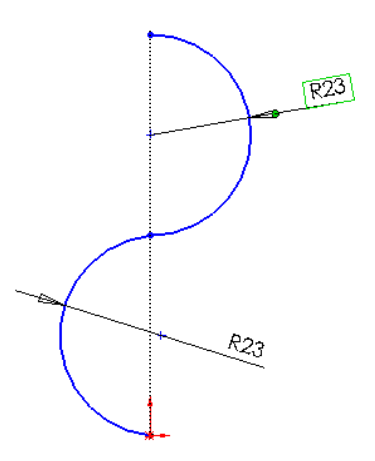

Cliquer sur l'icône **Arc par 3 points** Tracer un arc de cercle <u>au dessus de l'autre, et de sens inversé</u> Donnez la valeur 23 mm comme rayon

Cliquer sur l'icône **Arc par 3 points** Tracer un arc de cercle au dessus de l'autre, et de sens inversé

Donnez la valeur 49 mm comme rayon

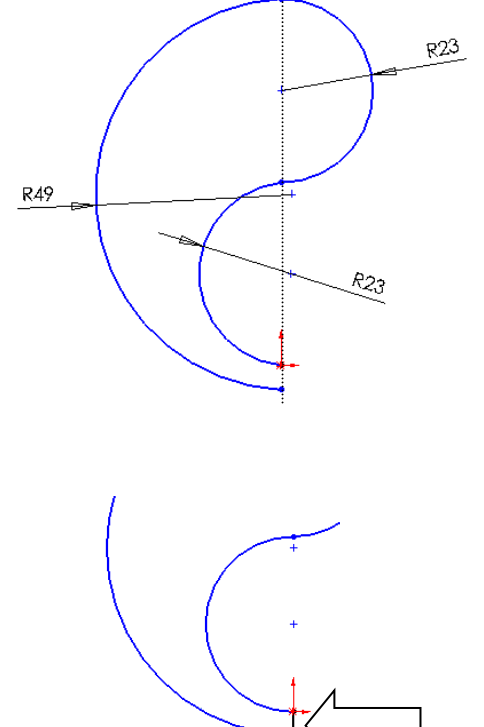

Tracer une ligne pour fermer la figure

## EXTRUSION

Cliquer sur l'icône **Base/bossage extrudé** Saisir la valeur 10 mm et valider

#### **D- REPETITION CIRCULAIRE**

Cliquer sur l'icône 💔

Cliquer dans la boite « axe de répétition » — Puis cliquer sur l'arrête supérieure de la figure

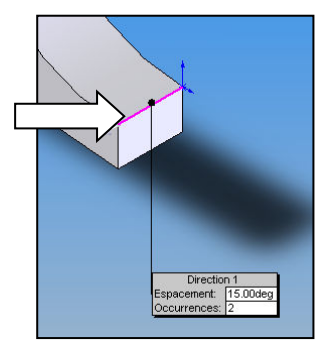

Répétition circul...

Image: Constant service of the service of the service o

Occurrences à omettre

Options

Dans la rubrique « Angle » saisir le nombre **90** Dans la rubrique « Nbre d'occurrences » saisir le chiffre **4** Cliquer dans la boite « Corps à répéter » puis cliquer sur la face de la croix La répétition est créée, il suffit de la valider

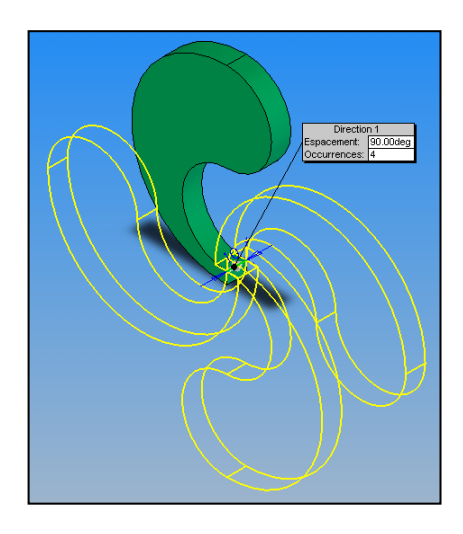

Cliquer en plein milieu de la **face supérieure** de la pièce (la surface sélectionnée devient verte)

Cliquer sur l'icône Normale à

Serge WACKER - Modélisation du réel - Impression 3D Normale à

🗗 🗗 🗗 🗗 🛱 😚 📥

Cliquer sur l'icône **Esquisse** Cliquer sur l'icône **cercle** et tracer un cercle de rayon 92 mm Cliquer sur l'icône **cercle** et tracer un deuxième cercle de rayon 100 mm

Cliquer sur l'icône **Base/bossage extrudé** Attention à la flèche de direction Saisir la valeur 10 mm et valider

La croix basque est terminée.

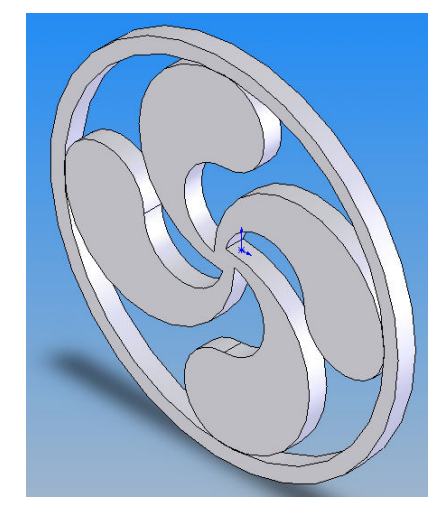

A l'aide de PhotoWorks, appliquer un rendu réaliste.

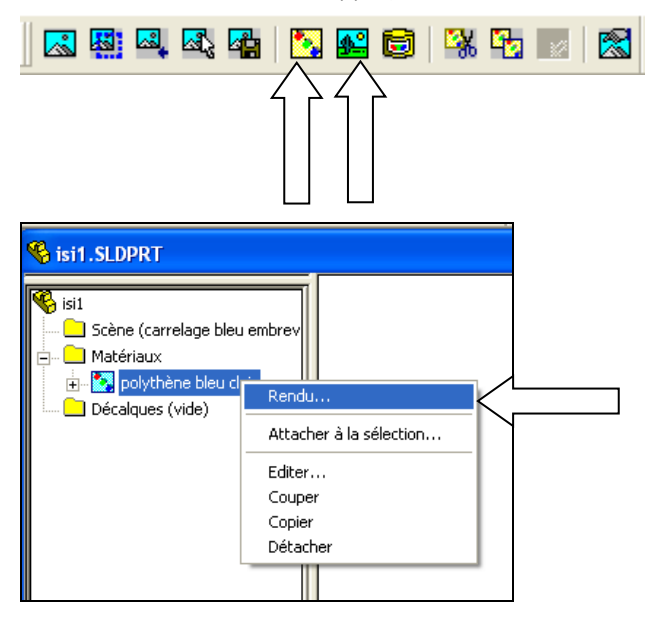

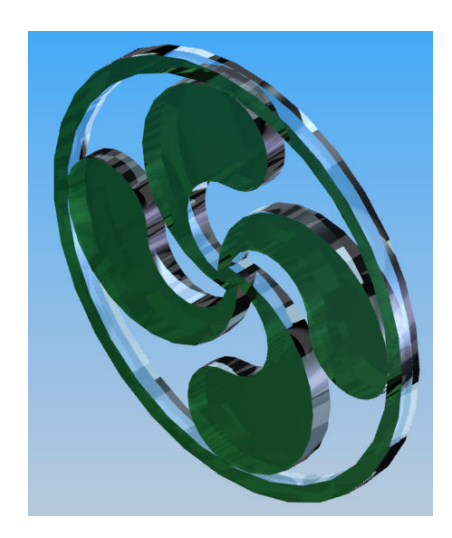